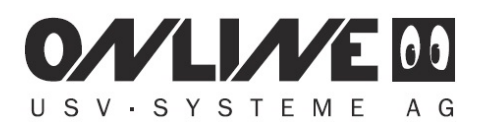

## Grundeinstellungen für den Shutdown mit DataWatch

Mit der Datawatch Software lässt sich ein an die USV angeschlossener Rechner, bei zu Ende gehender Batteriekapazität, sicher herunterfahren (lokaler Shutdown). Dazu müssen in der DataWatch Software nur wenige Grundeinstellungen vorgenommen werden.

Die DataWatch Software besteht aus zwei Grundkomponenten, dem **UPS Manager** "upsman", der als Dienst die USV überwacht und den **UPS Viewer**, zum Anzeigen der USV Daten und zum Monitoring der USV. Die Grundfunktionen der Software, sowie die der lokale Shutdown werden im "upsman" konfiguriert.

Starten Sie den UPS Manager (Start -> DataWatch Pro -> UPS Manager (UPSMAN)) und wählen Sie bei **Model**, Ihr USV Model aus der Drop Down Liste aus.

| JPSMAN         |                                                                                                    |   | ×             |
|----------------|----------------------------------------------------------------------------------------------------|---|---------------|
| Device         |                                                                                                    |   |               |
| Model:         |                                                                                                    |   |               |
| Search UPS:    | ZINTO 1000 (Mod.2017)                                                                                                    | ~ |               |
| Location:      | ZINTO 1000 (Mod.2017)<br>ZINTO 1500 (Mod.2017)<br>ZINTO 2000 (Mod.2017)                                                  | ^ |               |
| Power [VA]:    | ZINTO 2000 (Mod.2017)<br>ZINTO 3000 (Mod.2017)<br>XANTO 700 (Mod.2017)                                                   |   |               |
| Load [VA]:     | XANTO 1000 (Mod.2017)<br>XANTO 1000 + 1Batt (Mod.2017)                                                                   |   |               |
| Date of Batter | XANTO 1000 + 2Batt (Mod.2017)<br>XANTO 1000 + 3Batt (Mod.2017)<br>XANTO 1000 + 4Batt (Mod.2017)                          |   |               |
| Device:        | XANTO 1000 + 5Batt (Mod.2017)<br>XANTO 1000 + 6Batt (Mod.2017)<br>XANTO 1000 + 7Batt (Mod.2017)                          |   |               |
| Port:          | XANTO 1500 (Mod.2017)<br>XANTO 1500 + 1Batt (Mod.2017)<br>XANTO 1500 + 28 att (Mod.2017)                                 |   |               |
| Address:       | XANTO 1500 + 3Batt (Mod.2017)<br>XANTO 1500 + 4Batt (Mod.2017)                                                           |   | 5769          |
| Licencekey:    | XANTO 1500 + 5Batt (Mod.2017)<br>XANTO 1500 + 6Batt (Mod.2017)<br>XANTO 1500 + 7Batt (Mod.2017)<br>XANTO 2000 (Mod.2017) |   | 0             |
|                | XANTO 2000 + 1Batt (Mod.2017)<br>XANTO 2000 + 2Batt (Mod.2017)<br>XANTO 2000 + 3Batt (Mod.2017)                          |   | , Germany.    |
| V 6.1.7.1:119  | XANTO 2000 + 4Batt (Mod.2017)<br>XANTO 2000 + 5Batt (Mod.2017)                                                           |   | nowledgements |
| Advanced Us    | XANTO 2000 + 6Batt (Mod.2017)<br>XANTO 2000 + 7Batt (Mod.2017)<br>XANTO 3000 (Mod.2017)                                  | ~ | Abbrechen     |

## Hinweis:

Bitte nicht die Search UPS Funktion verwenden, sondern immer das Modell aus der Liste auswählen.

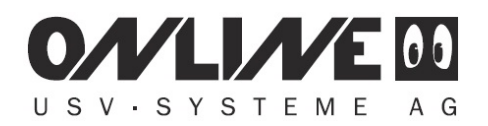

Anschließend wählen Sie bei **Device** den Port der Verbindung, USB, oder den seriellen Port aus.

| Search UPS:                                 | ZINTO                                                                                                    | 1000 (Mod.2017)     | ~                                  | •         |
|---------------------------------------------|----------------------------------------------------------------------------------------------------|---------------------|------------------------------------|-----------|
| Power [VA]:                                 | 1000                                                                                                    | Hold time [m]:      | 4 ~                                | · ]       |
| Load [VA]:                                  | 1000                                                                                                    | Recharge time [h]:  | 8                                  |           |
| Date of Datte                               | ry installa                                                                                                    | tion [UU.IMM.TTTT]: | 31.01.2019                         |           |
| Port:                                       | USB                                                                                                    | UD.MM.TTTTJ:        | 31.01.2019                         |           |
| Port:<br>Address:                           | USB<br>COM2<br>USB<br>CS122                                                                                                    | оп [DD.MM.TTTT].    | Listen Port:                       | 5769      |
| Port:<br>Address:<br>Licencekey:            | USB<br>COM2<br>USB<br>CS122<br><edit></edit>                                                                                                    | ыоп [DD.MM.TTTT]:   | Listen Port:<br>UPS ID:            | 5769<br>0 |
| Device:<br>Port:<br>Address:<br>Licencekey: | USB<br>COM2<br>USB<br>CS122<br><edit;< td=""><td>Reset to Factory S</td><td>Listen Port:<br/>UPS ID:<br/>ettings</td><td>5769<br/>0</td></edit;<> | Reset to Factory S  | Listen Port:<br>UPS ID:<br>ettings | 5769<br>0 |

Zu den Shutdown Einstellungen gelangen Sie über den Button **Advanced User** und den Karteireiter **System.** 

| UPSMAN                                                | × |
|-------------------------------------------------------|---|
| Device System Files Mail Server Events                |   |
| Model:                                                | _ |
| Search UPS: ZINTO 1000 (Mod.2017) V                   |   |
| Location:                                             |   |
| Power [VA]: 1000 Hold time [m]: 4                     |   |
| Load [VA]: 1000 Recharge time [h]: 8                  |   |
| Date of Battery Installation [DD.MM.YYYY]: 31.01.2019 |   |

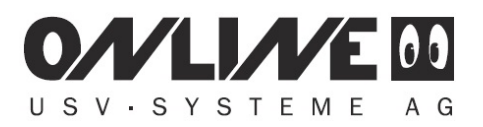

Nach dem Anklicken von **System** finden Sie zwei Einstellungen für den lokalen Shutdown unter System Shutdown.

| UPSMAN                                             | $\times$ |
|----------------------------------------------------|----------|
| Device System Files Mail Server Events             |          |
| System                                             |          |
| UPSMAN Password :                                  |          |
| UPS Check Rate [s]: 5 Upsman HTTP Port: 8081       |          |
| Message Port: 960                                  |          |
| Enable network broadcast for events                |          |
| Use SSL as default for all RCCMD events            |          |
|                                                    |          |
| System Shutdown:                                   |          |
| Enable Local Shutdown Down time [m]: 3 Configure   |          |
| ✓ Initiate Shutdown always after (m) on battery: 1 |          |
| UPS Shutdown:                                      |          |
| Enable UPS Shutdown                                |          |
| UPS Down Delay [s]: 60 UPS Restore Delay [s]: 60   |          |
| SNMP: Audible settings:                            |          |
| Enable SNMP Support O Beep off O Beep endless      |          |
| Restart SNMP Service Beep I times (1 to 9)         |          |
| Advanced User OK Abbrech                           | en       |

Die Einstellung über die **Down time** ermöglicht es die vorhandene Batteriekapazität optional auszunutzen. Hier wird vom **Ende** der kalkulierten Batteriekapazität aus, der Shutdown festgelegt.

Enable Local Shutdown Down time [m]: 3

Die obige Einstellung bewirkt, dass wenn die kalkulierte Überbrückungszeit auf 3 Minuten abgesunken ist, ein Shutdown ausgelöst wird.

Die Einstellung after on battery, legt den Shutdown vom Anfang des Batteriebetriebes fest.

✓ Initiate Shutdown always after (m) on battery: 1

Die obige Einstellung löst einen Shutdown nach einer Minute im Batteriebetrieb aus.

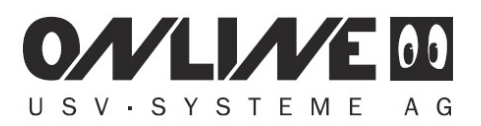

Wenn beide Einstellungen aktiviert sind, wird der Shutdown von dem Ereignis ausgelöst, welches als Erstes eintrifft.

Über den Button **Configure** bei System Shutdown kann eingestellt werden, welche Shutdownfunktion ausgeführt werden soll.

| Available Commands                                                                                                    |   | Current Sequence |              |                      |  |
|----------------------------------------------------------------------------------------------------|---|------------------|--------------|----------------------|--|
| Log off user<br>Power off Windows<br>Restart Windows<br>Hibernate Windows<br>Suspend Windows<br>Quit Lotus Notes<br>Quit Microsoft Office<br>Quit Siemens SIMATIC<br>< | * | > Shut (         | down Windows |                      |  |
| escription of                                                                                                    |   |                  | Ad           | d custom application |  |
| Log off user'                                                                                                    |   |                  |              |                      |  |

Durch den Button **Schließen**, werden die Einstellungen gespeichert und der upsman Dienst mit den geänderten Einstellungen neu gestartet.

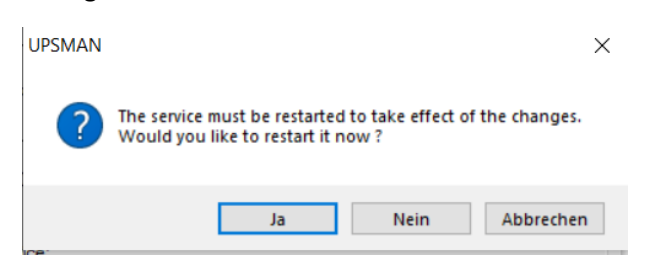

Bitte bestätigen sie den Neustart mit Ja.

Der upsman Dienst sollte nun eine Verbindung mit der USV aufbauen können und Daten aus der USV auslesen und für den UPS Viewer bereitstellen können.

Nach ca. 30 Sekunden bis 1 Minute sollten Sie über den UPS Viewer die USV Daten sehen können. Bitte starten Sie den Viewer über: Start -> DataWatch Pro -> UPS Viewer (UPSVIEW) oder rufen Sie über einen Webbrowser die Webseite http://localhost: 8081 auf.

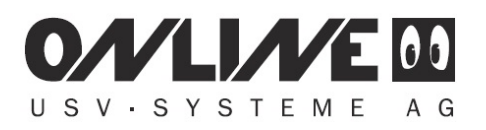

Hier eine ZINTO 1000 im UPS Viewer dargestellt.

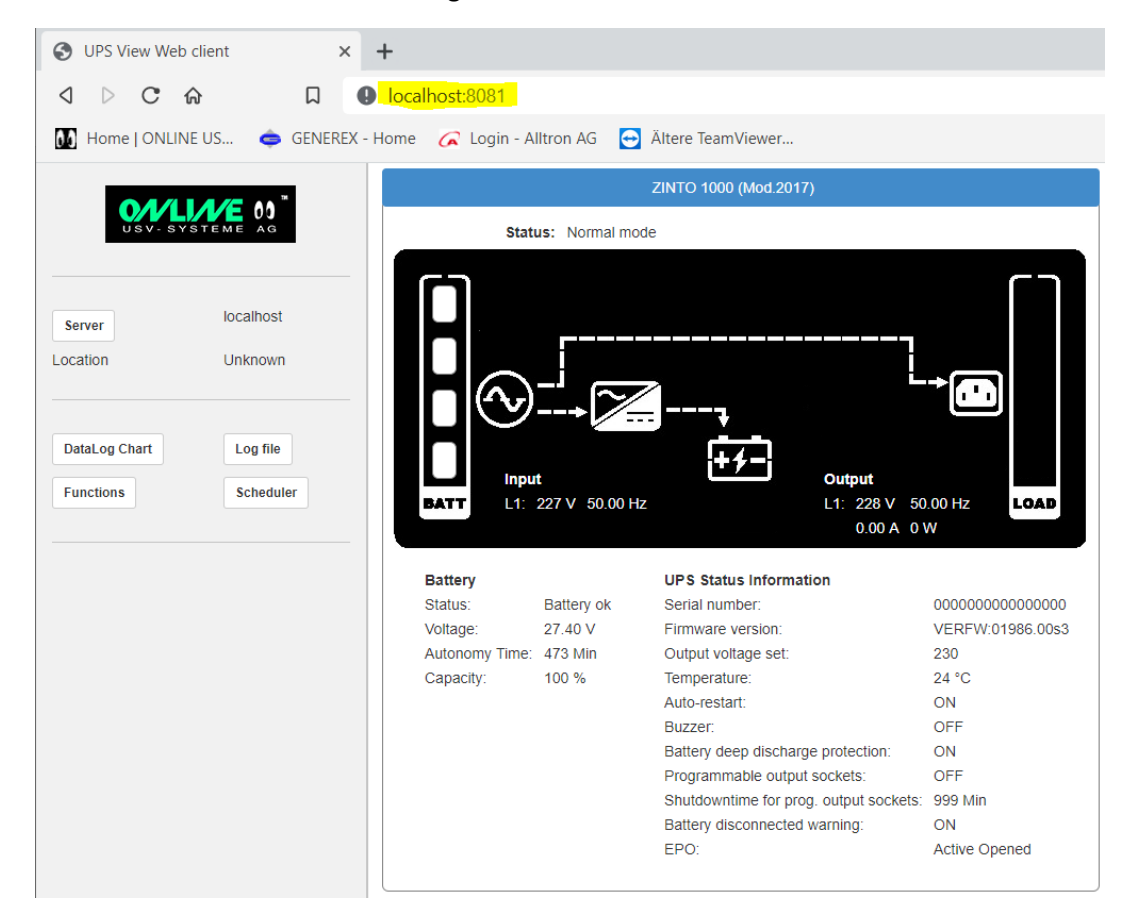

Mit diesen Einstellungen sollte Ihr Rechner von der DataWatch Software sicher heruntergefahren werden.